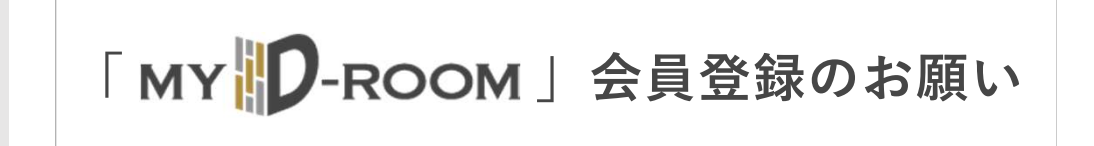

2024年7月をもちまして、これまでご利用いただいておりました 「my \_\_\_\_\_-room」は、クローズいたします。

順次my D-roomの機能を新MY D-ROOMに移行して参りますので、 お手数ではございますが、新MY D-ROOMの会員登録をお願いいたします。

|                 | L                                      |
|-----------------|----------------------------------------|
| 各種お手続き >        | お問い合わせ                                 |
| ご契約に関する各種変更手続きや | お部屋のトラブルや不明点は、                         |
|                 | <b>各種お手続き</b> ご契約に関する各種変更手続きや 申請を行えます。 |

ご契約情報の登録/変更、証明書の発行、鍵交換、解約

お問い合わせからは…

ご契約関連、建物のトラブル・修理、生活関連、インターネット、 電気配給サービス、事故・災害のお知らせ、その他のお問い合わせ

## 会員登録方法

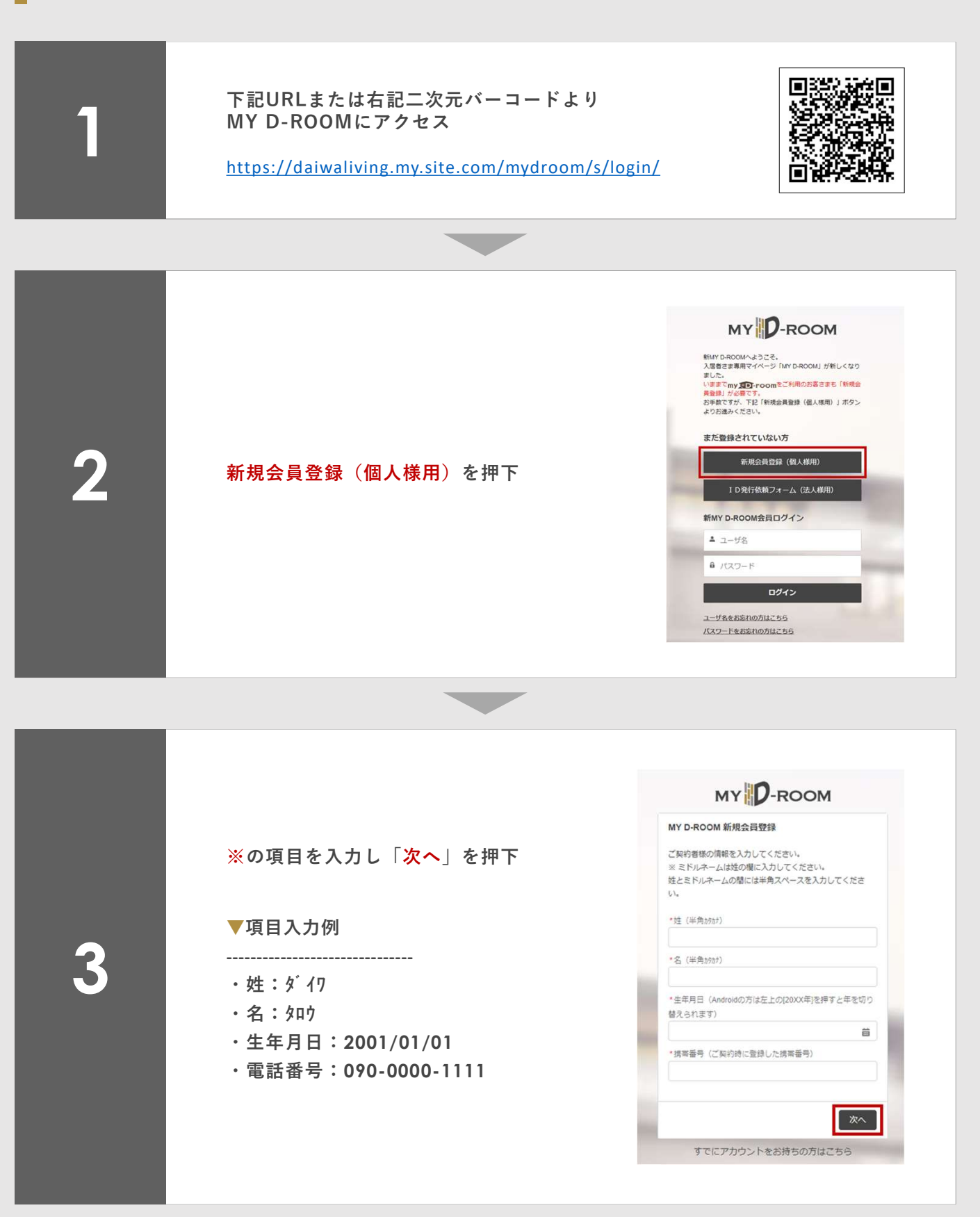

## MY D-ROOM

MY D-ROOM 表示されているメールアドレスへ 表示されている会員情報が正しければ登録に進んでくださ 「ユーザ名」が送信されます ※表示されているメールアドレスから変更をご希望の場合は、入力 機に新しいメールアドレスを入力してください。 大和太郎様 ※表示されているメールアドレス 顧客コード:700051464 メール:tarou@da(wallving.co.jp 以外を登録したい場合は、「新し 新しいメールアドレス vou@example.com いメールアドレス | にご希望の 展る 登録 メールアドレスをご入力ください すでにアカウントをお持ちの方はこち お客様 メールに記載のURLにアク MYD-ROOMは下記URLよりログインが可能です。 パスワードを設定のうえ、ログインしてください。 セスして、パスワードの設 定画面に遷移してください ユーザ名: <u>700051464@myd.com</u> https://daiwalwing.my.site.com/mydroom/legin?c=a34E0A8I54WndsU7NscQAwFcBIWuONutoH4BB1Cp gvB7D1SXItede.crQeempen/I7Ubth A0PoPbbTaUnd15E39cIs2e953gMzD8I0vz7eUD25QMeYvw19CszmikQdvT5 kn1iPfXwmbOW41tpKSMY/Sw6eakURxPd\_DOnx6MXdaxaxUo.u3t.eNfL\_GDAPQQ4mDW このURLの有効期間は7日間です。 期間切れの原は、ログインページの「パスワードをお忘れの方はこちら」よりパスワードリセットをお願いいた ▼メールタイトル ます。 ※本メールは送信専用のメールアドレスから配信しております。 お問い合わせの際は以下へご連絡ください。 mydroom@daiwaliving.co.jp 【大和リビング】MYD-ROOM: ログイン情報のお知らせ 大和リビング株式会社

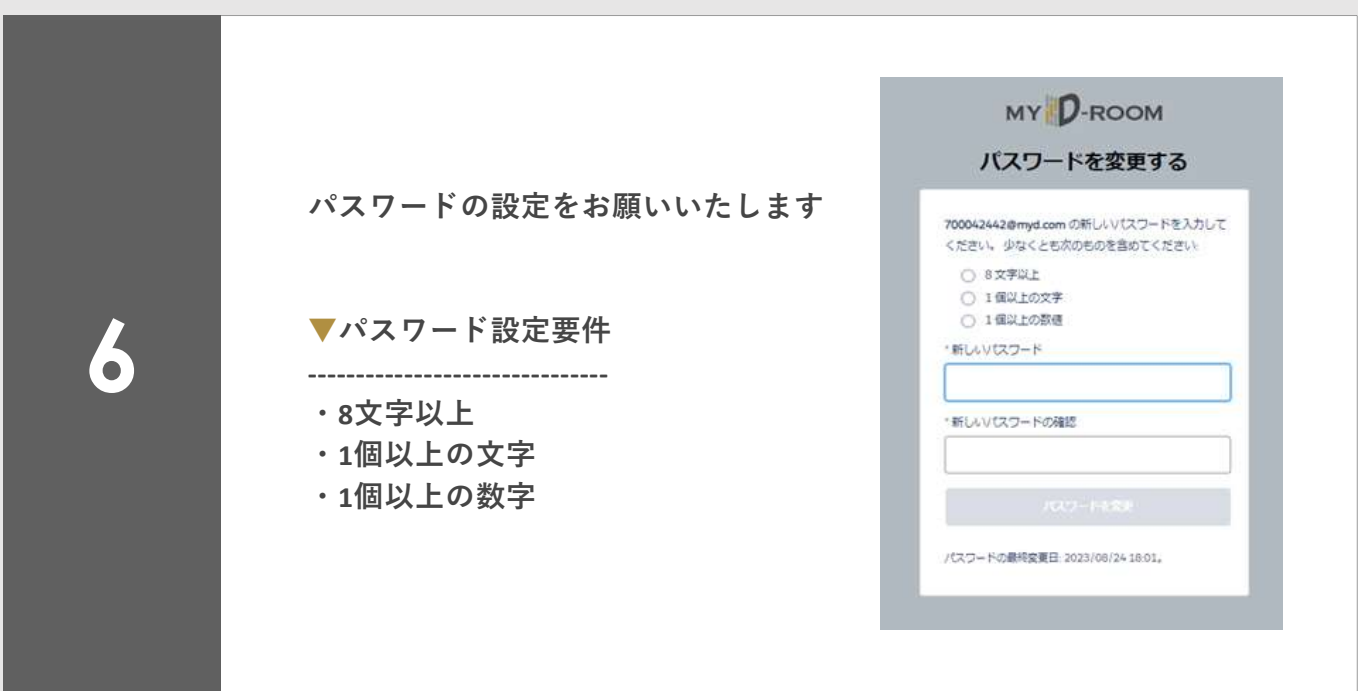